## **CITIZEN & BENEFICIARY OUTREACH APP**

## 1. <u>అప్ లాగిన్ అవ్వడం: (Only Secretariat</u> <u>Employees ) (All Employees can login )</u>

a) మీ ఆధార్ నెంబర్ Authentication (లేదా) OTP ద్వారా App Login అవ్వాలి.

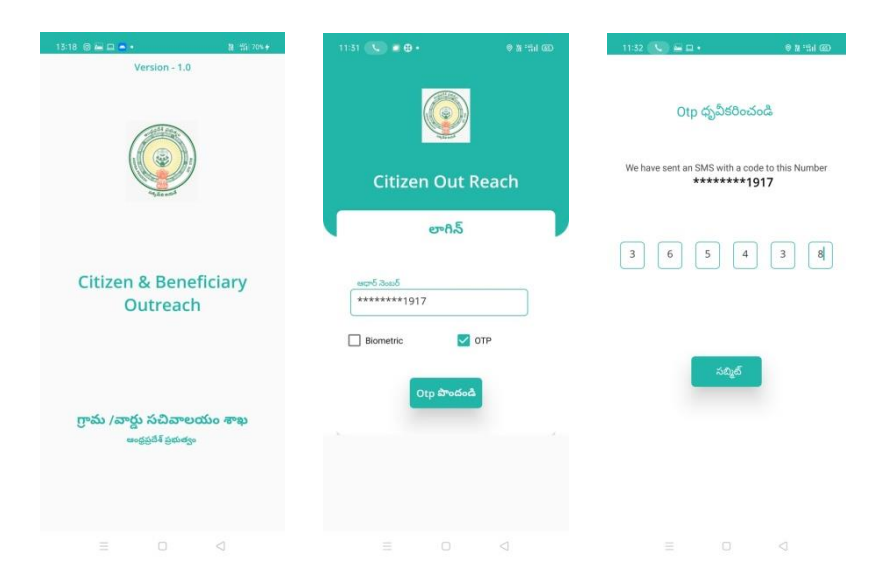

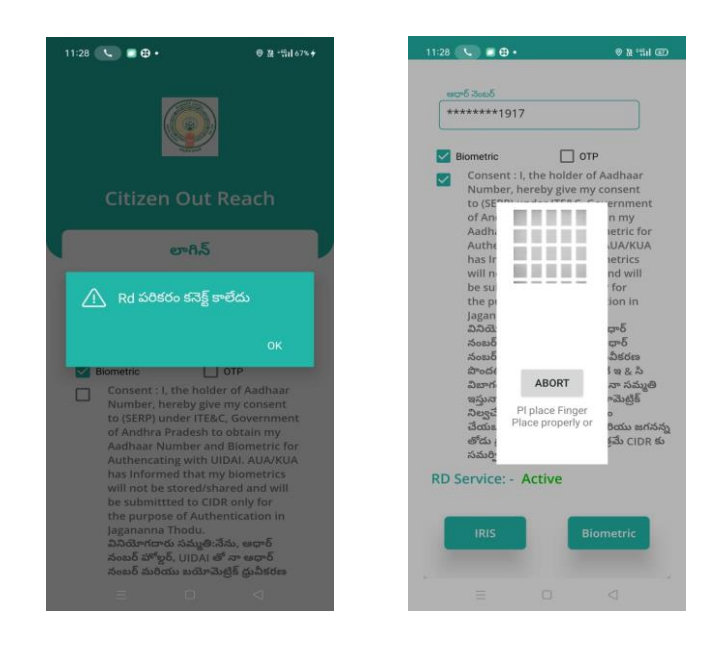

b) మీరు App లాగిన్ అయిన తరువాత మీకు ఈ క్రింది విధంగా (స్కీన్ కనిపిస్తుంది.

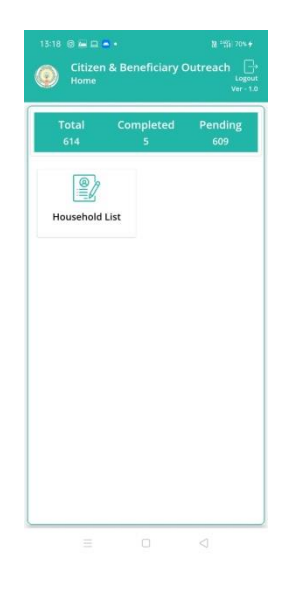

## 2. <u>Home Screen :</u>

a) హెూమ్ (స్కీన్ లో Household List ఉంటుంది.

## 3. <u>HouseholdList :</u>

- a) Householder List ని click చేసిన తరువాత Cluster ID ని select చేసుకోవాలి.
- b) Cluster ID ని select చేసుకున్న తర్వాత మీకు ఈ క్రింది విధంగా Householder list వస్తుంది.
- c) Householder list లో మీకు పేరు, గృహ ఐ డి వస్తాయి.

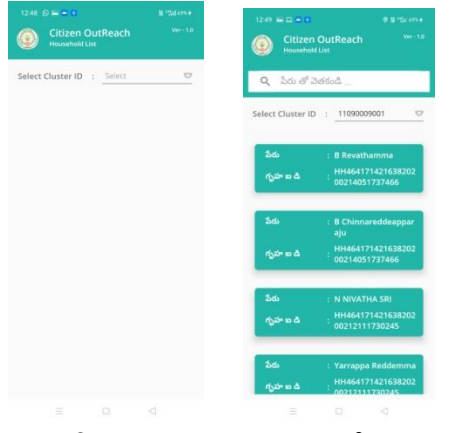

d) Householder list ని క్లిక్ చేసిన తరువాత మీకు (పశ్నలు వస్తాయి.

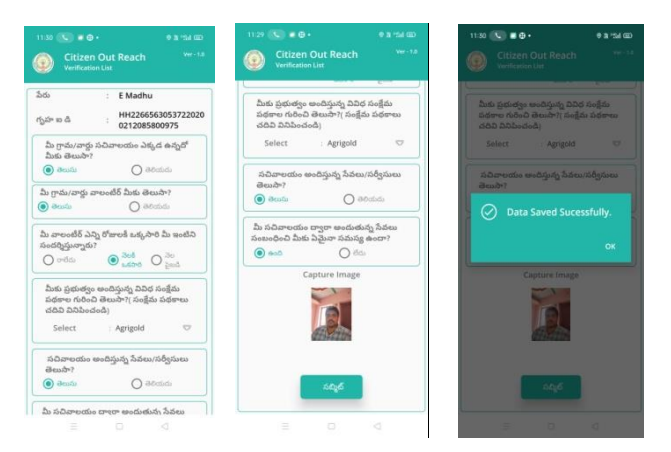

- a) ఇక్కడ ప్రశ్నలకు సమాధానాలు ఎంచుకొని Capture Image దగ్గర photo capture చేసేటప్పుడు మీ యొక్క కనురెప్పలు blink చేస్తే photo capture అవుతుంది.
- b) Details అన్ని ఎంటర్ చేసి, submit బటన్ మీద క్లిక్ చేస్తే Data saved successfully అని మెసేజ్ వస్తుంది.